## Issues connecting with Google Classroom when logged into another Google Chrome account.

1. Students will need to log into their portal and select G Suite (Google Apps for Education).

| Student Portal     |                                                                                 |      |                                      | −Ç, Ç ,m |      |
|--------------------|---------------------------------------------------------------------------------|------|--------------------------------------|----------|------|
| 🟦 Home             | You have 1 unread notifications<br>Click here to view your unread notifications |      |                                      |          |      |
| 😥 Email            | 🔍 Search                                                                        | Hide | & My bookmarks                       |          | Hide |
| Oliver Library     | Google Q Enter your search words here                                           | arch | List name                            |          |      |
| 🚏 Help             | 25. Calendar                                                                    | Hide | Name your custom bookmarks list here |          |      |
| Notifications      | We need you to verify who you are to Google so that we can                      | look | Create new list                      |          |      |
| 🥜 Change password  | at your calendars. Please select the Authorise button below. Authorise          |      | Learning                             |          | Hide |
| ⑦ Secret Questions |                                                                                 |      | G Suite (Google Apps for Educa       | ation)   |      |
| E Change Colours   |                                                                                 |      | Microsoft Office 365                 |          |      |
| 🖒 Sign Out         |                                                                                 |      | eSafety Kids                         |          |      |
| Feedback           | Show more +                                                                     |      |                                      |          |      |
|                    |                                                                                 |      | Games                                |          | Hide |
|                    |                                                                                 |      | ABC's The Playground                 |          |      |
|                    |                                                                                 |      | BBC - Games                          |          |      |

2. Select Google Classroom

| NSW Educatio                                                                             | NSW Education                                                            |                                                                      |  |
|------------------------------------------------------------------------------------------|--------------------------------------------------------------------------|----------------------------------------------------------------------|--|
| Create & Collaborate                                                                     | Organise                                                                 | Investigate                                                          |  |
| Drive<br>Store, create and share digital<br>files                                        | Calendar<br>Organise your time                                           | Stay informed and research<br>local, national and global<br>events   |  |
| Connect with your class online                                                           | Contacts<br>Develop distribution lists to<br>connect with people         | Books<br>Research, read on-line and write<br>book reviews            |  |
| Docs<br>Create & share documents                                                         | Create online forms to collect and organise information                  | Earth<br>Find and Investigate your world                             |  |
| Sheets<br>Create & share spreadsheets                                                    | Create notes, voice notes, lists<br>and reminders that can be<br>shared. | Wy Maps<br>Present geographical<br>information to the world          |  |
| Sildes<br>Create & share presentations                                                   | Gmail<br>Communicate with anyone by<br>email                             | X Understand languages through translation                           |  |
| Jam Boards<br>Work in real-time on<br>collaborative whiteboards from<br>multiple devices | Photos<br>Organise, edit and share your<br>photos                        | Public Data<br>Investigate global and local<br>trends and statistics |  |

3. If the Google Chrome browser is set up under another person's name it will take the student to the wrong Google Classroom. You will need to add the student's account by Clicking on the current account in the top right hand corner of the page.

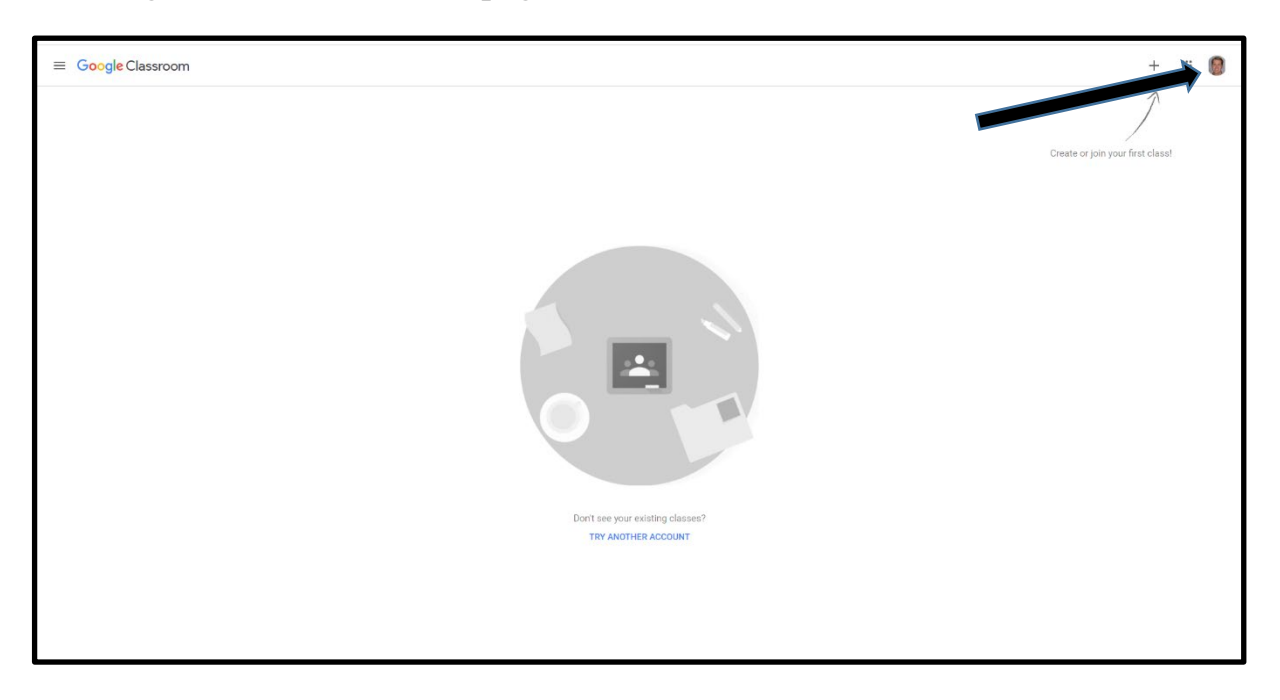

4. A drop down menu will appear. Select (Add another account)

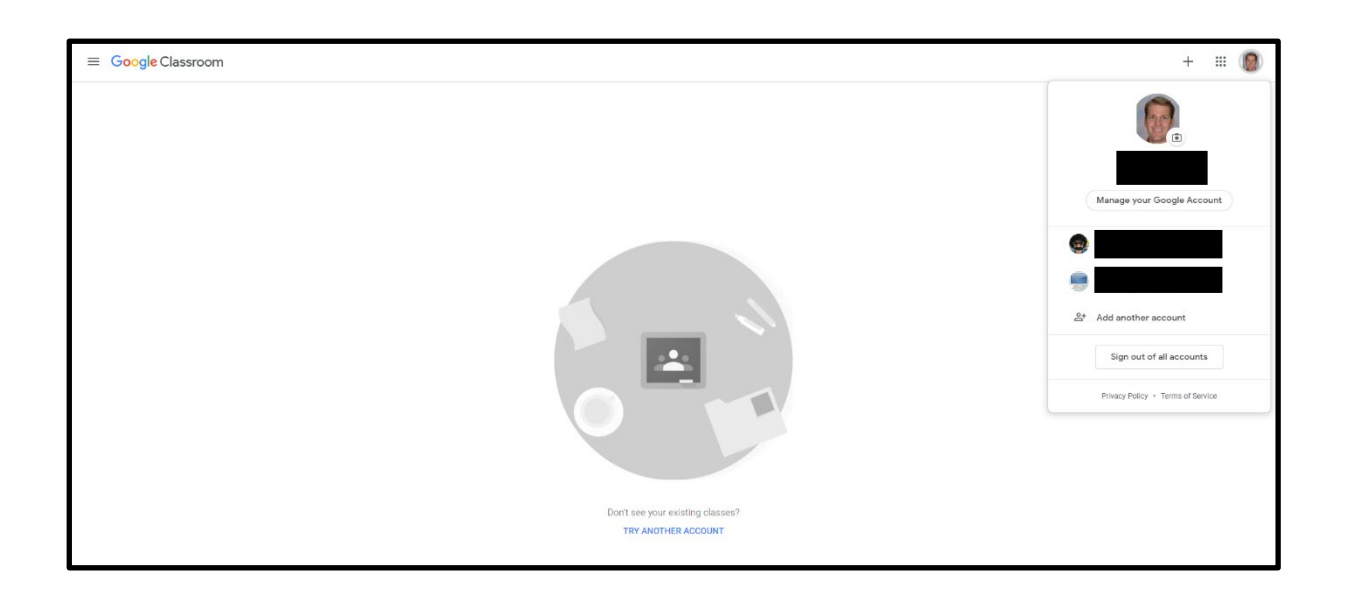

5. Add the student email. (<u>student.name@education.nsw.gov.au</u>). This should take the student to their Google Classroom. This may need to be repeated each time a student accesses their account.

| Google<br>Sign in<br>Use your Google Account                          |
|-----------------------------------------------------------------------|
| Email or phone<br>student name@education .nsw.gov.au<br>Forgot email? |
| Not your computer? Use Guest mode to sign in privately.<br>Learn more |
| Create account Next                                                   |
| Englan (United States) + Holp Privacy Terms                           |